# Anleitung VR-NetWorld Software Wechsel einer ablaufenden VR-NetWorld Card

Wechsel einer ablaufenden Chipkarte in der VR-NetWorld-Software ab Vers. 7.00

Beachten Sie bitte folgende Punkte bevor Sie mit der Aktivierung der neuen Chipkarte beginnen:

- Halten Sie die <u>neue</u> PIN (6-stellig) zur Einrichtung Ihrer neuen Chipkarte bereit.
- Die PIN Ihrer neuen Karte ist sofort nutzbar. Eine PIN-Änderung im Nachgang ist nicht zwingend erforderlich.

#### WICHTIG:

## Bevor Sie Veränderungen an Ihrer Software vornehmen machen Sie eine "Datensicherung"!!

Starten Sie hierzu die VR-NetWorld Software wie gewohnt und klicken Sie auf den runden Button mit dem Volksbank-Logo. Danach klicken Sie auf "Sichern".

Die erscheinende Meldung, dass "die Software für die Sicherung geschlossen werden muss" bestätigen Sie mit "Ja"

Danach starten Sie die Software erneut!

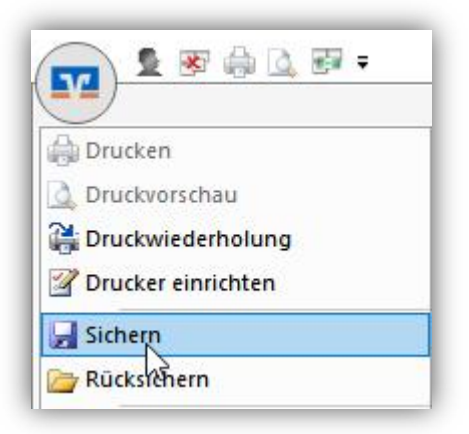

Auswertungen

Ja

Stammdaten

Nein

### Zum Einrichten Ihrer neuen VR-NetWorld Card gehen Sie bitte wie folgt vor:

Führen Sie Ihre neue Chipkarte in den Kartenleser ein. Wählen Sie in der VR-NetWorld die Bankverbindung aus. Diese erreichen Sie über die Navigationspunkte "Stammdaten" - "Bankverbindungen". Die Bankverbindung wird nun im Hauptfenster angezeigt.

Startseite

Um in die Bearbeitungsmaske der Bankverbindung zu gelangen, markieren Sie diese (dann "blau" unterlegt) und wählen Sie in der oberen Befehlszeile den Punkt "Sicherheitsmedium" per Klick aus.

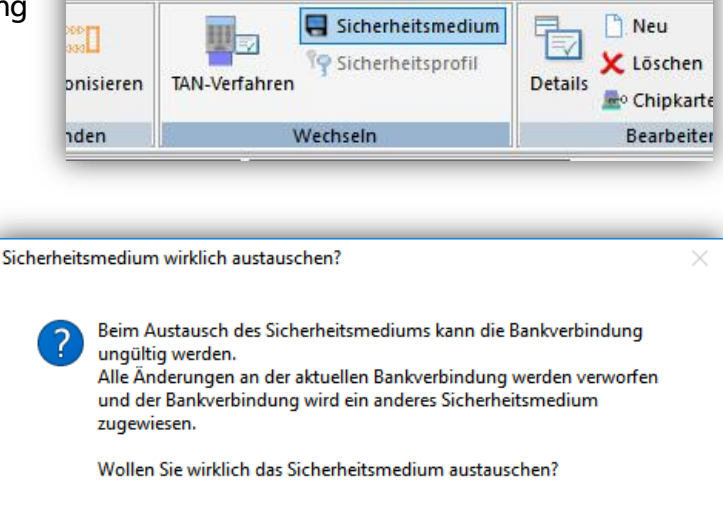

Transaktionen

Ihnen wird der folgende Hinweis angezeigt.

Diesen bestätigen Sie mit "Ja".

Wählen Sie als Sicherheitsmedium "Chipkarte" aus.

Bestätigen Sie Ihre Eingabe mit "Weiter"

|   | Die neue Bankverbindung kann, auf einem neuen Sicherheitsmedium eingerichtet |  |
|---|------------------------------------------------------------------------------|--|
| 0 | werden oder von einem bereits bestehenden Medium zugeordnet werden.          |  |
| T | Welches Sicherheitsmedium möchten Sie verwenden?                             |  |
| 1 | Typ des Sicherheitsmediums                                                   |  |
|   | ⊖ PIN/TAN                                                                    |  |
|   | ⊖ Schlüsseldatei                                                             |  |
|   | Chipkarte<br>Kein Sicherheitsmedium (offline arbeiten)                       |  |
|   |                                                                              |  |

Das Programm weist jetzt darauf hin, dass die Chipkarte benötigt wird. Da Sie diese bereits in den Kartenleser gesteckt haben, klicken Sie bitte auf weiter und geben nun die neue, mit der Karte zugestellte PIN (6 Stellen) in den Leser ein und bestätigen mit "OK".

Ihre auf der HBCI-Karte hinterlegte Kennung ist bereits angehakt. Nehmen Sie hier <u>keine</u> Änderungen vor! (BLZ, Kennung etc.)

Bitte klicken Sie nur auf "Weiter".

|   | Kennung                 | Bankleitzahl<br>Filiale    | Dienst | Adress      |
|---|-------------------------|----------------------------|--------|-------------|
| 2 | 67262220210003<br>86708 | 26566939<br>VB Osnabrücker | TCP/IP | hbci.gad.de |
| 6 | <verfügbar></verfügbar> |                            | •      | •           |
|   |                         |                            |        | •           |
|   |                         |                            |        | •           |
|   |                         |                            |        |             |
|   | 5                       |                            |        | •<br>•      |

Nun werden die eingelesenen Daten angezeigt.

Mit einem erneuten Klick auf "Weiter" setzen Sie die Einrichtung fort.

| Bankleitzahl                 | 26566939            |          |  |
|------------------------------|---------------------|----------|--|
| Kreditinstitut               | VB Osnabrücker Nd   |          |  |
|                              |                     |          |  |
| Benutzerkennung              | 6726222021000386708 |          |  |
| URL/IP-Adresse               | hbci.gad.de 🗸 🗸     | Umgehung |  |
| Komm. Dienst                 | TCP/IP ~            |          |  |
| Schlüsselstatus              | (0, 7, 1)           |          |  |
| Kunden-ID                    | 6726222021000386708 | Ī]       |  |
| Schlusseistatus<br>Kunden-ID | 6726222021000386708 | ]]       |  |

Die HBCI/FinTS-Version ist mit 3.0 korrekt voreingestellt.

| Klicken Sie | e also auf | "Weiter" |
|-------------|------------|----------|
|-------------|------------|----------|

| URL/IP-Adresse                                                 | hbci.gad.de                                                                                                    | ~   |
|----------------------------------------------------------------|----------------------------------------------------------------------------------------------------|-----|
| HBCI/FinTS-Versi                                               | on                                                                                                    |     |
| Version                                                        | 3.0 ~                                                                                                    |     |
| Die angegebene Fi<br>INI-Brief Ihrer Bank<br>auch diese verwen | nTS-Version wurde automatisch ermittelt. Wenn auf dem<br>jedoch eine andere Version angegeben ist, können Sie<br>iden. |     |
| }                                                              |                                                                                                    |     |
|                                                                | < Zurück Weiter > Abbrechen Hi                                                                                         | lfe |

Das Programm fordert Sie nun auf, die Bankverbindung zu synchronisieren.

Dies bestätigen Sie mit "Ja".

Da die Karte noch im Leser steckt, können Sie den optionalen Hinweis, dass die Chipkarte benötigt wird mit "Weiter" bestätigen.

| Sollen die folgenden Aufträge ausgeführt werden?                                                         | _     |
|----------------------------------------------------------------------------------------------------|-------|
| Ausführen des folgenden Auftrages mit dem HBCI/FinTS-Verfahren:                                          |       |
| Bankverbindung >Volksbank Chipkarte< bei VB Osnabrücker Nd (BLZ 2656<br>* Bankverbindung synchronisieren | 6939) |
|                                                                                                    |       |
|                                                                                                    |       |
| <                                                                                                    |       |
| Ja                                                                                                    |       |

Sie werden aufgefordert, Ihre neue PIN in den Kartenleser einzugeben.

Hinweis: Die Eingabe der HBCI-PIN wird beim Sendevorgang evtl. mehrfach verlangt!

Wurde der Schlüsselaustausch erfolgreich durchgeführt, können Sie das Statusfenster schließen.

| Institut meldet neues Konto<br>Institut meldet neues Konto<br>Dei Vorgang wurde abgeschlossen.<br>Alles verlief erfolgreich!<br>Sie können jelzt das Sicherheitsmedium er | nifernen.         |
|----------------------------------------------------------------------------------------------------|-------------------|
|                                                                                                    | Fenster schließen |

Weitere folgende Fenster bestätigen Sie bitte mit "Weiter" oder "Fertig stellen".

#### Das Sicherheitsmedium wurde nun erfolgreich gewechselt!

Ab sofort wird von der Software bei jeder Transaktion (Abruf von Umsatzdaten, Überweisungen und Lastschriften) nur noch die neue Karte mit dazugehöriger PIN abgefragt.

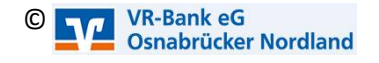